## ИМПОРТ ИЗДАНИЙ ИЗ ЦБД

## Импорт изданий по сопроводительному акту БЕН

При получении библиотекой партии балансовой литературы из ЦБ необходимо произвести импорт описаний полученных изданий из ЦБД. Для этого необходимо выполнить следующие операции:

- 1. Вызвать режим Сервис > Импорт из ЦБД Библиобус;
- 2. Подключиться к удалённому серверу<sup>1</sup>;
- 3. В режиме «Импорт по акту» ввести номер сопроводительного акта (листа инвентарной книги), полученного из ЦБ или произвести сканирование штрихкода акта;
- 4. Произвести импорт библиографических описания изданий, поступивших по данному акту с помощью соответствующей кнопки.

| дание                            |              |                                                                                                    |
|----------------------------------|--------------|----------------------------------------------------------------------------------------------------|
| Год<br>Год<br>ВN Том (Часть)     | Заголовок    | Импорт из центральной БД Библиобус                                                                                                    |
| 5N Р (выпуск)                    | Примечания — | Подключение  Отключиться от удалённого сервера                                                                                                    |
| ательство<br>Обработка завершена |              | Акт         12001         В         Названий: 25           М. Илини Д.А. Многодерные неосорали         П         В         В         В           В Увеличение неосорали         П         В         В |
|                                  |              | Кипортировать                                                                                                    |

Экземпляры импортированных изданий регистрируются в локальной системе по автоматически создаваемому приходному счёту, имеющему имя в формате «СГГ№№»», где «ГГ№№№» — номер сопроводительного акта (листа инвентарной книги), полученного из ЦБ.

<sup>&</sup>lt;sup>1</sup> Параметры подключения к ЦБД определяются администратором системы.

## «Поштучный» автоматический импорт изданий из ЦБД БЕН

Стандартная операция «поштучного» импорта записей из ЦБД выглядит следующим образом: при сканировании штрихкода издания или ввода его ISBN<sup>2</sup> система предлагает проверить наличие данного издания в ЦБД.

| 😂 БИБЛИОБУС 📃 🗖 🔀                                                                                                    |
|----------------------------------------------------------------------------------------------------|
| Файл Операции Режим Документы Сервис Справка                                                                                                    |
|                                                                                                    |
| P House       Image: Pin in the image: Pin in the image: Pin i |
|                                                                                                    |

Если издание имеется в ЦБД, то система предлагает её импортировать:

| п Операции Режим Документы Се                             | ервис Справка                                         |
|-----------------------------------------------------------|-------------------------------------------------------|
| X  <b>⊡</b>   <b>∆</b>  ⇔  <b>A</b>   <b>⊡</b>   <b>§</b> | B ( )                                                 |
| Издание                                                   |                                                       |
|                                                           |                                                       |
|                                                           |                                                       |
| РІМ Год                                                   | Заголовок                                             |
| ×                                                         |                                                       |
| ISBN » Том (Часть)<br>978-5-91519-010-7 🕞                 | Примечания                                            |
| ISSN Номер (выпуск)                                       |                                                       |
|                                                           |                                                       |
| Триложения Подсерия                                       |                                                       |
| Язык Баланс                                               |                                                       |
| A A                                                       |                                                       |
| inger energe                                              | импортировать запись с ISBN 978-5-91519-010-7 из ЦБД? |
| Обработка завершена                                       |                                                       |
|                                                           | Да Нет                                                |
|                                                           |                                                       |
|                                                           |                                                       |
|                                                           |                                                       |
|                                                           |                                                       |
|                                                           |                                                       |

Экземпляры импортированной записи регистрируется в системе по автоматически ежемесячно создаваемому приходному акту, который имеет формат, типа «НН ®ГОДМЕСЯЦ». Данные акты, по умолчанию, требуют наличия у экземпляра издания цены, отличной от нуля.

<sup>&</sup>lt;sup>2</sup> Параметры системного реестра "AUTOREMOTECHECKISBN" и "AUTOREMOTECHECKBARCODE" ветки [HKEY\_CURRENT\_USER\Software\БЕН PAH\BIBLIOBUS\SETTINGS] должны иметь значение "1".

| Дайл Операции Вежин Документы Сервис Справка                                                                                                    | БИБЛИОБУС                                                                                                    |           |                     |      |   |
|----------------------------------------------------------------------------------------------------|----------------------------------------------------------------------------------------------------|-----------|---------------------|------|---|
| L         X         IX         IX <td>йл <u>О</u>перации <u>Р</u>ежим <u>Д</u>окументы <u>С</u>ервис Справка</td> <td></td> <td></td> <td></td> <td></td>                                                                                                    | йл <u>О</u> перации <u>Р</u> ежим <u>Д</u> окументы <u>С</u> ервис Справка                                                                                                    |           |                     |      |   |
| I IDGANNE         P. POTPREZEMENT         P. KATRADORDAQUENT         P. KATRADORDAQUENT         P. Henerapinaaguent           I IM         IM         IM         IM         IM         IM           I IM         IM         IM         IM         IM         IM           Beetro: 1 and.         Budgener: 0 m 0         Im         Im         Im           Image: 1 and.         Budgener: 0 m 0         Image: 1 m 0,00 p.         Image: 1 m 0,00 p.                                                                                                    | ) 🗶 💷 🗛 👘 🖼 🕲 🕒 👟                                                                                                    |           |                     |      |   |
| Image: Control         Image: Control         Image: | Издание 👎 Распределение 🛛 🕸 Каталогизация 🗍 😵 Систематизация 🗍 😵 Инвентар                                                                                                    | ризация   |                     |      |   |
| Вего: 1 жа. Выбрано: 0 ко 0 Счёт: 0 на 0,00 р. Вего: 1 на 0,00 р. Счёт: 0 на 0,00 р. Вего: 1 на 0,00 р. Сигла Ант Ценна Счёт Дата                                                                                                    |                                                                                                    |           |                     |      |   |
| Сигла Акт Цена Счёт Дата                                                                                                    | 🖋   🖓   Cuit                                                                                                    | ана Полка |                     |      |   |
|                                                                                                    | 🆋   🖞   Cuer 🔤   🔤   428   429   429   429   429   429   429   429   429   429   429   429   429   429   429   429   429   429   429   429   429   429   429   429   429   429   429   429   429   429   429   429   429   429   429   429   429   429   429   429   429   429   429   429   429   429   429   429   429   429   429   429   429   429   429   429   429   429   429   429   429   429   429   429   429   429   429   429   429   429   429   429   429   429   429   429   429   429   429   429   429   429   429   429   429   429   429   429   429   429   429   429   429   429   429   429   429   429   429   429   429   429   429   429   429   429   429   429   429   429   429   429   429   429   429   429   429   429   429   429   429   429   429   429   429   429   429   429   429   429   429   429   429   429   429   429   429   429   429   429   429   429   429   429   429   429   429   429   429   429   429   429   429   429   429   429   429   429   429   429   429   429   429   429   429   429   429   429   429   429   429   429   429   429   429   429   429   429   429   429   429   429   429   429   429   429   429   429   429   429   429   429   429   429   429   429   429   429   429   429   429   429   429   429   429   429   429   429   429   429   429   429   429   429   429   429   429   429   429   429   429   429   429   429   429   429   429   429   429   429   429   429   429   429   429   429   429   429   429   429   429   429   429   429   429   429   429   429   429   429   429   429   429   429   429   429   429   429   429   429   429   429   429   429   429   429   429   429   429   429   429   429   429   429   429   429   429   429   429   429   429   429   429   429   429   429   429   429   429   429   429   429   429   429   429   429   429   429   429   429   429   429   429   429   429   429   429   429   429   429   429   429   429   429   429   429   429   429   429   429   429   429   429   429   429   429   429   429   429   429   429   429   429   429   429   429   429 | ана Полка | Icero: 1 на 0,00 р. | <br> | 4 |

Если необходимо оформить регистрацию импортированного издания по какому-нибудь другому акту, например, по акту даров, то в этом случае требуется произвести перерегистрацию экземпляра издания.

Для этого необходимо выполнить следующие операции:

- 1. активировать текущий счёт и удалить регистрацию экземпляра;
- активировать (или создать новый) счёт, по которому необходимо зарегистрировать поступление и произвести перерегистрацию, при необходимости изменив стоимость издания.

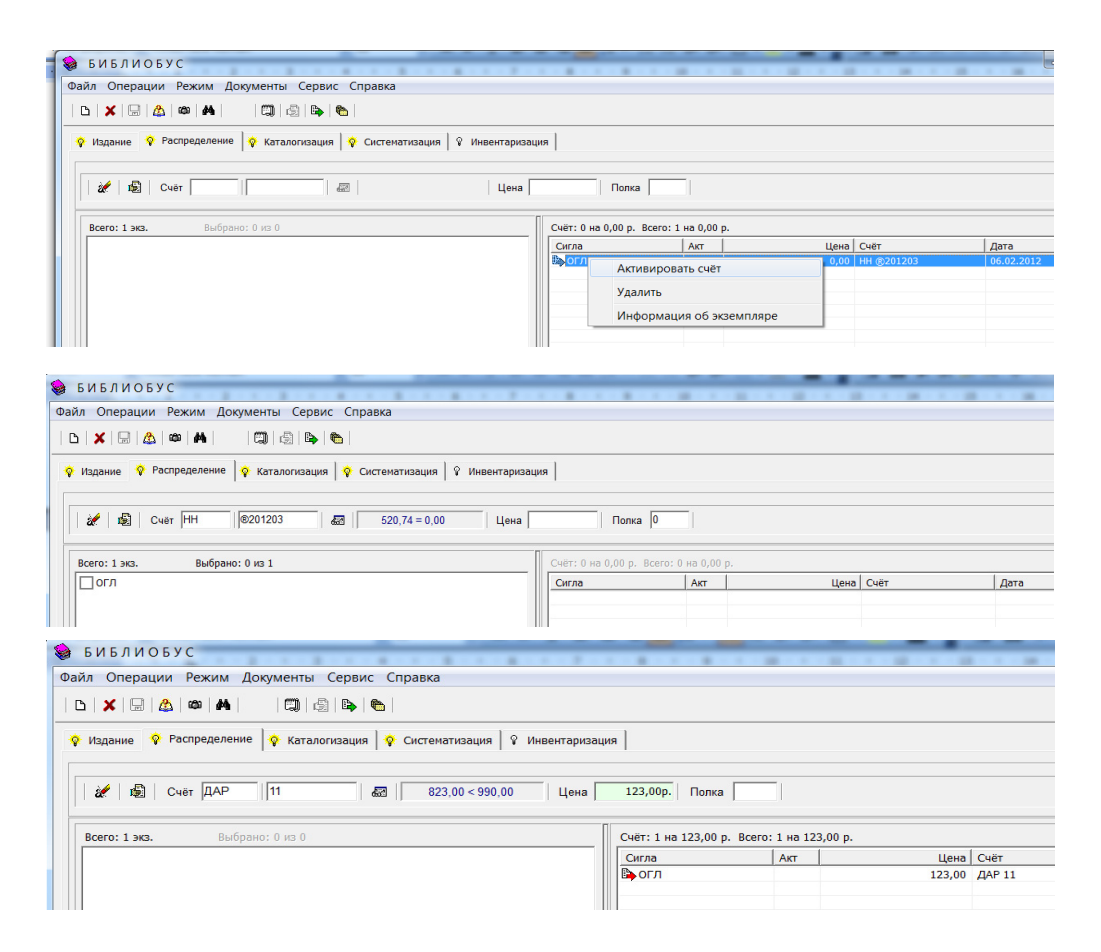

## «Поштучный» импорт изданий из ЦБД БЕН в ручном режиме

Для ручного импорта описаний изданий из ЦБД необходимо выполнить следующие операции:

- 5. Вызвать режим Сервис > Импорт из ЦБД Библиобус;
- 6. Подключиться к удалённому серверу;
- 7. В режиме «Импорт по запросу» ввести ISBN издания или PIN записи в ЦБД и произвести импорт.

| ание                |               |              |                                                                                                    |                                       |
|---------------------|---------------|--------------|----------------------------------------------------------------------------------------------------|---------------------------------------|
|                     | од            | Заголовок    |                                                                                                    |                                       |
|                     | OM (Uperts)   | 18           | Импорт из центральной БД Библиобус                                                                                                    | <b>X</b>                              |
|                     | OM (HOCID)    | Примечания — | Падключение                                                                                                    |                                       |
| SN H                | юмер (выпуск) |              | Отключиться от удалённого сер                                                                                                    | вера                                  |
| иложения            | Іодсерия      |              |                                                                                                    |                                       |
| <b>_</b>            |               |              | По акту По запросу Сигла                                                                                                    |                                       |
| JK E                | эаланс        |              |                                                                                                    |                                       |
| дательство          |               |              | PIN 111                                                                                                    |                                       |
| Обработка завершена | 89            |              |                                                                                                    |                                       |
|                     |               |              | Айзенцон_Александр_Ефимович.<br>Экспресс-репетитор по физике / Айзенцон_А.Е 2-е изд.,<br>Ростов н / Д : Феникс, 2004 666 с. : ил (ЕГЭ без проблем) | перераб. и доп<br>ISBN 5-222-04508-0. |
|                     |               |              |                                                                                                    |                                       |
|                     |               |              | Инпорткровать                                                                                                    |                                       |

Регистрация импортированных таким образом экземпляров издания аналогична импортируемым в автоматическом «поштучном» режиме.